## Guide to apply for the position of CPJ (Junior Professor Chair) ETIS in Galaxie

## Step 1: go to the URL

Type the URL address <u>https://www.galaxie.enseignementsup-recherche.gouv.fr/ensup/cand\_CPJ.htm</u> in your browser.

## Step 2: clic on "Accès recrutement"

## Click to access the online service

| GALAXIE<br>DES PERSONNELS DU SUPÉR                                                                                                    | antares<br>neur altair antée<br>naos                                                                                                    | atria elara                                                                                                    |  |
|----------------------------------------------------------------------------------------------------|----------------------------------------------------------------------------------------------------|----------------------------------------------------------------------------------------------------|--|
| /ous êtes ici : 🍋 Accueil GALAXIE des pers<br>GALAXIE DES PERSONNELS DU<br>SUPERIEUR                                                                       | onnels du supérieur//Chaire de professeur junior (CPJ) <ul> <li>Questions/Réponses</li> <li>Guides d'utilisation</li> <li>Contact</li> </ul>                                                                                                    | CONNEXION AU DOMAINE<br>APPLICATIE DE GALAXIE                                                                                                    |  |
| Qualification     Recrutement                                                                                                    | RECRUTEMENT ENSEIGNANTS-CHERCHEURS                                                                                                    |                                                                                                    |  |
| <ul> <li>Chaire de professeur junior (CPJ)</li> <li>Avancement de grade</li> </ul>                                                                         | CHAIRE DE PROFESSEUR JUNIOR (CPJ)                                                                                                    |                                                                                                    |  |
| Avancement de grade HU     Promotion interne     CRCT                                                                                                    | La Loi de Programmation pour la Recherche a créé un nouveau type de contrat de pré-<br>titularisation.                                                                                                    | A CONSULTER                                                                                                    |  |
| <ul> <li>CRP</li> <li>CPP</li> <li>Prime individuelle (RIPEC)</li> <li>PEDR (HU)</li> <li>Suivi de carrière</li> <li>Accueil en délégation CNRS</li> </ul> | Les chaires de professeur junior constituent une nouvelle voie de recrutement sur projet<br>de recherche et d'enseignement permettant à son terme, entre 3 et 6 ans, et après<br>évaluation de la valeur scientifique et de l'aptitude professionnelle de l'agent par une<br>commission d'évaluation, d'accéder à un emploi titulaire dans le corps des professeurs<br>des universités et assimilés ou de directeur de recherche. | Décret no 2021-1710 du 17<br>décembre 2021 relatif au contrat de<br>chaire de professeur junior prévu par<br>l'article L. 952-6-2 du code de<br>l'éducation et par l'article L. 422-3 du<br>code de la recherche |  |
| Calendriers     POSTES OFFERTS                                                                                                    | Bien que les dates de recrutement puissent être identiques, il n'y aura pas de<br>postes CPJ dans le module ANTEE (session synchronisée). Tous dépendront du<br>module FIDIS (recrutement au fil de l'eau). Pour plus d'informations sur le module<br>de recrutement au fil de l'eau, cliquer ici                                                                                                    | Arrêté du 17 décembre 2021 fixant<br>le nombre de contrats CPJ pour<br>l'année 2021                                                                                                    |  |
| <ul> <li>Postes publiès dans GALAXIE</li> <li>Autres postes dans le supérieur</li> </ul>                                                                   | <ul> <li>Lors de la recherche de postes, les chaires de professeurs juniors se distingueront<br/>des autres par l'article de recrutement (CPJ).</li> </ul>                                                                                                    |                                                                                                    |  |
| Autres ministères ≫                                                                                                    | Un seul candidat peut être classé par la commission et l'établissement.                                                                                                    |                                                                                                    |  |
| Postes européens »                                                                                                    | La fiche de candidature ci-dessous est à déposer dans la partie Titres et travaux du dépôt<br>des pièces lors de la constitution de votre candidature                                                                                                    |                                                                                                    |  |
|                                                                                                    | La fiche de candidature CPJ                                                                                                    |                                                                                                    |  |
|                                                                                                    | Rostes CPJ publiés dans Galaxie au 22 mars 2022                                                                                                    |                                                                                                    |  |
| LIENS UTILES                                                                                                    |                                                                                                    |                                                                                                    |  |
| Enseignement Supérieur et                                                                                                    |                                                                                                    |                                                                                                    |  |
| CNU                                                                                                    |                                                                                                    |                                                                                                    |  |
| CPU                                                                                                    |                                                                                                    |                                                                                                    |  |
| Legifrance                                                                                                    |                                                                                                    |                                                                                                    |  |

**VERY IMPORTANT**: Please note that, at the bottom of this page, there is an application form ("fiche de candidature") that you must complete and upload in the last step of your application, when you upload the supporting documents ("Titres et travaux"), as explained at the end of this guide. The form provided is in French, you should find an English version of the form when you access the application stage, but you can also request it from the ETIS contact persons mentioned for this post.

## Step 3: Either you have an account (goto step XXX), or you must create an account

If you don't have an account, click to create an account.

You cannot use Galaxie from a smartphone or a tablet, you need to use a computer.

**Translation** of terms in the login window:

"Numéro candidat" = candidate number (you receive this when you create the account) "Mot de passe" = password

## "Cliquez ici / cliquer ici" = click here

| >>> Attention : Les modules de Galaxie ne sont pas compatibles avec l'usage d'une tablette ou d'un Smartphone, veuillez utiliser exclusivement un ordinateur. |                                                                                                    |    |
|----------------------------------------------------------------------------------------------------|----------------------------------------------------------------------------------------------------|----|
|                                                                                                    |                                                                                                    |    |
| Information                                                                                                    |                                                                                                    |    |
| Si vous vous connecto<br>Sinon, veuillez saisir                                                                                                    | z pour <b>la première fois, veul se cliquer ici</b> ar s la lecture du guide d'utilisation<br>otre N° de candidat et votre mo | n. |
|                                                                                                    | Connexion                                                                                                    |    |
|                                                                                                    | Les 2 champs sont obligatoires                                                                                                |    |
|                                                                                                    | * Numéro candidat :                                                                                                    |    |
|                                                                                                    | * Mot de passe :                                                                                                    |    |
|                                                                                                    | Se connecter                                                                                                    |    |
|                                                                                                    |                                                                                                    |    |

Si vous avez perdu votre mot de passe, veuillez cliquer ici. Si vous avez perdu votre numéro de candidat, veuillez cliquer ici. Si vos difficultés d'accès à l'application ont une autre cause, veuillez consulter les 'Questions/réponses les plus fréquentes' avant de contacter les services.

## Step 4: create an account by filling all the information below

## Inscription

Les champs marqués d'une étoile \* sont obligatoires.

| Civilité :                            | 🔿 Madame 🛛 🖲 Monsieur                 |   |
|---------------------------------------|---------------------------------------|---|
| * Nom de famille :                    |                                       |   |
| (précédemment nom patronymique)       |                                       |   |
| Nom d'usage :                         |                                       |   |
| Prenom :                              |                                       |   |
| Mot de passe :                        |                                       |   |
| Contirmation :                        |                                       |   |
| * Date de naissance :                 |                                       |   |
| * Lieu de naissance :                 |                                       |   |
| Nationalité :                         | ○ Européenne ● Française ○ Hors Europ |   |
| Numen :                               |                                       |   |
|                                       |                                       |   |
| Adresse à laquelle seront expédiées t | outes les correspondances             |   |
| * Adresse :                           |                                       |   |
|                                       |                                       |   |
|                                       |                                       |   |
| Code postal :                         |                                       |   |
| Code postal étranger :                |                                       |   |
| * Ville :                             |                                       |   |
| * Pays ou DOM-TOM :                   | FRANCE                                | ~ |
| * N° téléphone :                      |                                       |   |
| Autre numéro :                        |                                       |   |
| N° fax :                              |                                       |   |
| * E-mail :                            |                                       |   |
| Situation professionnalle actualle    |                                       |   |
| Cituation professionnelle actuelle    |                                       |   |
| Situation professionnelle :           |                                       | ~ |
| Etablissement d'exercice :            |                                       | ~ |
|                                       |                                       |   |
| ville ou pays :                       |                                       |   |
|                                       |                                       |   |

The first part corresponds to your identity:

| Identité                        |                       |   |
|---------------------------------|-----------------------|---|
| Civilité :                      | 🔿 Madame 🛛 🦲 Monsieur |   |
| * Nom de famille :              |                       |   |
| (précédemment nom patronymique) |                       |   |
| * Nom d'usage :                 |                       |   |
| * Prénom :                      |                       |   |
| * Mot de passe :                |                       | 0 |
| * Confirmation :                |                       | 0 |
| * Date de naissance :           |                       | 0 |
| * Lieu de naissance :           |                       |   |
| Nationalité :                   |                       |   |
| radonano :                      |                       |   |
| Numen :                         |                       | 0 |
|                                 |                       |   |

Translation:

\* Civilité = Gender

ALAXIE

- \* Nom de famille = Last name
- \* Prénom = First name:
- \* Mot de passe = Password:
- \* Confirmation of password:
- \* Date de naissance = Date of birth
- \* Lieu de naissance = Place of birth:
- \* Nationality : European or French or Outside Europ
- \* Numen => nothing (not applicable) for you.

| Adresse à laquelle seront expédiées toutes les correspondances |          |  |  |
|----------------------------------------------------------------|----------|--|--|
| * Adresse :                                                    |          |  |  |
|                                                                |          |  |  |
| Code postal :                                                  |          |  |  |
| Code postal étranger :                                         |          |  |  |
| * Ville :                                                      |          |  |  |
| * Pays ou DOM-TOM :                                            | FRANCE ~ |  |  |
| * N° téléphone :                                               |          |  |  |
| Autre numéro :                                                 |          |  |  |
| N° fax :                                                       |          |  |  |
| * E-mail :                                                     |          |  |  |

- \* Adresse = Address
- \* Code postal = postcode (if you live in France, otherwise see below)
- \* Code postal étranger = foreign postcode (if you live outside France)
- \* Ville = City
- \* Pays ou DOM-TOM = Country or DOM-TOM
- \* N Téléphone = Telephone number
- \* Autre numéro = Other/alternative number
- \* N Fax = Fax number :
- \* E-mail

| Situation professionnelle actuelle lle actuelle |          |
|-------------------------------------------------|----------|
| * Situation professionnelle :                   | <b>v</b> |
| Etablissement d'exercice :                      | ~        |
| Lieu d'exercice :                               |          |
| Ville ou pays :                                 |          |
|                                                 |          |

\* Situation professionnelle = employment status (you have to choose from a list, get in touch if in doubt)

- \* Etablissement d'exercise = current employer (choose from a list)
- \* Lieu d'exercise = Place of work
- \* Ville ou Pays = City or country

| Allocataire :                                                                                                    |                                               |
|----------------------------------------------------------------------------------------------------|-----------------------------------------------|
| Dernière année universitaire du                                                                                                    |                                               |
| contrat :                                                                                                    | 0                                             |
| Etablissement d'exercice :                                                                                                    | ~ ~                                           |
| Allocataire moniteur :                                                                                                    |                                               |
| Dernière année universitaire du                                                                                                    |                                               |
| contrat :                                                                                                    | 0                                             |
| Etablissement d'exercice :                                                                                                    | ~                                             |
| Centre d'Initiation à l'Enseignement                                                                                                    |                                               |
| Supérieur :                                                                                                    |                                               |
| Attaché Temporaire d'Enseignemer                                                                                                    | nt et de Recherche :                          |
|                                                                                                    |                                               |
| Dernière année universitaire du                                                                                                    |                                               |
| Dernière année universitaire du<br>contrat :                                                                                                    |                                               |
| Dernière année universitaire du<br>contrat :<br>Etablissement d'exercice :                                                                                                    | 2<br>2<br>                                    |
| Dernière année universitaire du<br>contrat :<br>Etablissement d'exercice :<br>Stage post-doctoral :                                                                                                    | <ul> <li><b>∂</b> </li> <li>✓     </li> </ul> |
| Dernière année universitaire du<br>contrat :<br>Etablissement d'exercice :<br>Stage post-doctoral :                                                                                                    |                                               |
| Dernière année universitaire du<br>contrat :<br>Etablissement d'exercice :<br>Stage post-doctoral :<br>Dernière année universitaire du<br>contrat :                                                                             |                                               |
| Dernière année universitaire du<br>contrat :<br>Etablissement d'exercice :<br>Stage post-doctoral :<br>Dernière année universitaire du<br>contrat :<br>Etablissement d'exercice :                                               |                                               |
| Dernière année universitaire du<br>contrat :<br>Etablissement d'exercice :<br>Stage post-doctoral :<br>Dernière année universitaire du<br>contrat :<br>Etablissement d'exercice :                                               |                                               |
| Dernière année universitaire du<br>contrat :<br>Etablissement d'exercice :<br>Stage post-doctoral :<br>Dernière année universitaire du<br>contrat :<br>Etablissement d'exercice :<br>Autre établissement :                      |                                               |
| Dernière année universitaire du<br>contrat :<br>Etablissement d'exercice :<br>Stage post-doctoral :<br>Dernière année universitaire du<br>contrat :<br>Etablissement d'exercice :<br>Autre établissement :<br>Lieu d'exercice : |                                               |

## Additional information

"Allocataire, Allocataire moniteur, A.T.E.R." are French fixed-term positions, A.T.E.R. means "teaching and research assistant" => if relevant to you, the translation is: Dernière année universitaire du contract = Last academic year of the contract

Etablissement d'exercise: Institution (employer)

### **Post-doctoral training:**

Dernière année universitaire du contract = Last academic year of the contract Etablissement d'exercise = Institution/employer (choose from a list) Autre etablissemnt = Other institution => fill this part if your institution in not the above list.

Lieu d'exercise = Place of work Laboratoire = Laboratory Pays = Country

| Que | stions de sécurité                                                              |  |
|-----|---------------------------------------------------------------------------------|--|
|     |                                                                                 |  |
|     | Quel est le nom de votre premier animal de compagnie ?                          |  |
| *   | Quel est le prénom de votre meilleur ami d'enfance ?                            |  |
| *   | Quel est le nom de famille de votre professeur d'enfance préféré ? $\checkmark$ |  |
| *   | Quelle est la marque de votre première voiture ?                                |  |
|     |                                                                                 |  |

## Security questions for retrieving your account if you lose this one

Questions de sécurité

What is the name of your first pet?

What is the first name of your best friend? What is the family name of your favorite teacher? What is the make of your first car?

## Please, do not forget to validate.

## You receive an application number like:

## Création d'un candidat

#### Confirmation

Votre numéro de candidat : 380220

## Important LIRE ATTENTIVEMENT LE CONTENU DE CET ECRAN

Notez bien votre numéro de candidat et le mot de passe que vous avez saisi car ils vous seront nécessaires pour vos prochaines connexions.

ATTENTION : Vous devez maintenant procéder à l'enregistrement de votre candidature. Pour enregistrer votre candidature à des fonctions d'ATER, à la qualification ou à des postes d'enseignant-chercheur..., cliquez sur les liens disponibles dans le menu à gauche de cet écran. Attention, votre saisie ne doit pas être interrompue avant l'affichage de l'écran indiquant que votre candidature a bien été prise en compte. Les écrans qui s'enchaîneront vous permettront d'enregistrer, le cas échéant plusieurs candidatures différentes.

## So far, you have created your candidate account.

# Now, you can proceed with your application for the position of CPJ (Chaire de Professeur Junior => Junior Professor Chair).

On the left window, you must select "Recrutement MCF/PR" and the "Nouvelle candidature" to create a new application. On the right window, you will have the following screen:

| MA GALAXIE                                                                                                    |                                                    |
|----------------------------------------------------------------------------------------------------|----------------------------------------------------|
| Mon profil                                                                                                    |                                                    |
| Qualification                                                                                                    | Bienvenue dans la procédure de recrutement MCF/PR. |
| Recrutement MCF/PR Nouvelle Candidature Mes candidatures en cours (0) Veux calendrier commun Choix fil de Yeau Notification d'affectation |                                                    |
| • Recrutement A.T.E.R.                                                                                                    |                                                    |
| Recrutement<br>Astronome/Physicien                                                                                                    |                                                    |
| Recrutement<br>PRAG/PRCE/PEPS/PLP                                                                                                    | ACC-RECRUT                                         |

After that, you must select the CPJ ETIS. For that, complete the menu as follows:

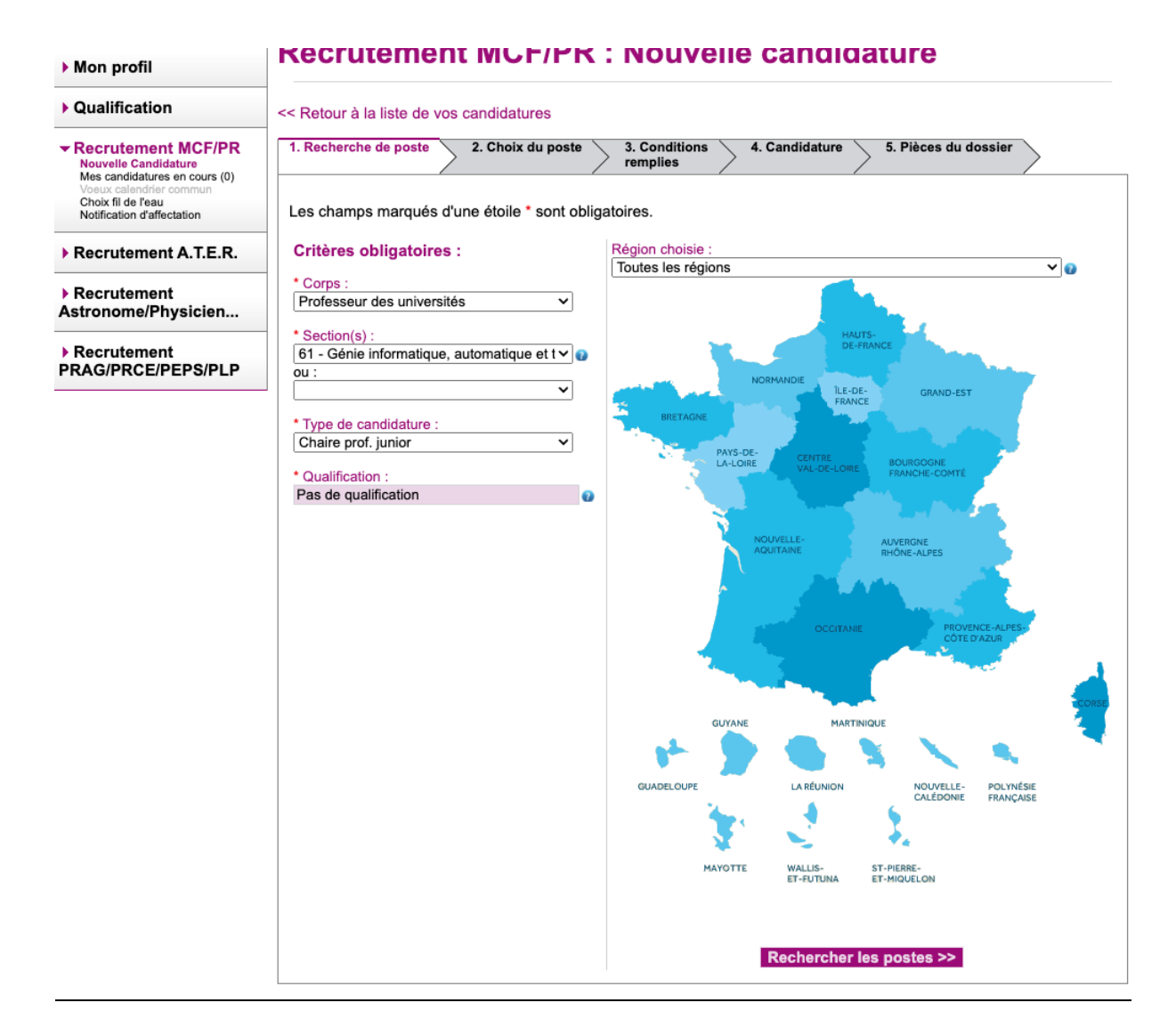

Please, press the button "Recherche les postes" and a new window appears.

Select the CPJ ETIS (with a check mark) and press "Créer la candidature pour le poste".

This step allows you to create your application for the selected position.

| Récapitulatif de         | la saisie             |                                                              |    |
|--------------------------|-----------------------|--------------------------------------------------------------|----|
| capitulatif de la saisie | Type de candidature : | Chaire prof. junior                                          |    |
|                          | Corps :               | PR - Professeur des universités                              | 11 |
|                          | Section :             | 61 - Génie informatique, automatique et traitement du signal |    |
|                          | ou :                  |                                                              |    |

TITI TOTO, veuillez choisir le poste pour lequel vous êtes candidat :

#### 2 poste(s) trouvé(s)

#### Information

Cochez le poste pour lequel vous êtes candidat puis cliquez sur le bouton "Créer une candidature pour le poste" en bas de page pour poursuivre la saisie de votre candidature.

Un descriptif détaillé peut être obtenu en cliquant sur le n° de chacun des postes. Le lien 😡 (ouverture dans une nouvelle fenêtre) permet d'accéder aux informations complémentaires mises à disposition par l'établissement.

## Candidature(s) au(x) poste(s) de la session synchronisée 2022

Aucun poste ne correspond à votre demande.

## Candidature(s) au(x) poste(s) au fil de l'eau

| Choix | Etablissement ou composante | Article de<br>publication | Chaire | Sections                                                                                                    | N°<br>Poste | Date clôture<br>candidatures |
|-------|-----------------------------|---------------------------|--------|----------------------------------------------------------------------------------------------------|-------------|------------------------------|
| 0     | UNIVERSITE RENNES 1         | CPJ                       |        | 63-Génie électrique, électronique,<br>photonique et systèmes<br>61-Génie informatique, automatique et<br>traitement du signal | 4645        | 25/04/2022                   |
| ۲     | CY CERGY PARIS UNIVERSITE   | CPJ                       |        | 61-Génie informatique, automatique et<br>traitement du signal<br>27-Informatique                                              | 0125        | 11/04/2022                   |

#### Information

Si vous souhaitez présenter votre candidature sur plusieurs postes, vous devrez, dans tous les cas et pour chacun d'entre eux, le sélectionner puis cliquer sur le bouton "Créer une candidature pour le poste" et poursuivre jusqu'à la validation, la saisie individuelle de chacune de ces candidatures.

<< Nouvelle recherche

Créer une candidature pour le poste >>

So, you have 5 steps. The step 3. Is to check the "Situation particulière ou ...." and to press the button "Créer la candidature".

| 1. Recherche de poste > 2. Choix du poste                                                                                                    | 3. Conditions remplies 4. Candidature 5. Pièces du dossier                        |  |  |  |
|----------------------------------------------------------------------------------------------------|-----------------------------------------------------------------------------------|--|--|--|
| << Retour à la liste                                                                                                    | des postes Créer la candidature >>                                                |  |  |  |
| Récapitulatif de la saisie                                                                                                    |                                                                                   |  |  |  |
| Type de candidature :                                                                                                    | Chaire prof. junior                                                               |  |  |  |
| Corps :                                                                                                    | PR - Professeur des universités                                                   |  |  |  |
| Section(s) :                                                                                                    | 61 - Génie informatique, automatique et traitement du signal<br>27 - Informatique |  |  |  |
| Référence du poste :                                                                                                    | 61PR0125                                                                          |  |  |  |
| Article :                                                                                                    | CPJ                                                                               |  |  |  |
| <ul> <li>Information</li> <li>Les candidats sont invités à prendre connaissance des informations détaillées relatives aux conditions de recevabilité des candidatures aux postes offerts au titre de cet article et de la date à laquelle ces conditions doivent être remplies, en se reportant aux arrêtés du 23 juillet 2019 modifiant l'arrêté du 13 février 2015 relatifs aux modalités générales des opérations de mutation, de détachement et de recrutement par concours pour les professeurs des universités et les maîtres de conférences.</li> <li>L'établissement vérifiera la recevabilité de la candidature au vu des conditions remplies et des pièces justificatives fournies.</li> </ul> |                                                                                   |  |  |  |
| Conditions remplies pour concourir au p                                                                                                    | ooste                                                                             |  |  |  |
| Le cas échéant, sélectionnez les conditions que vous remplissez ou la situation particulière que vous souhaitez<br>faire valoir, puis cliquez sur le bouton "Créer la candidature" en bas de page pour poursuivre la saisie de votre<br>candidature.<br>Si vous ne vous trouvez dans aucune des situations particulières proposées, vous pouvez ne rien cocher dans cet<br>écran et cliquer sur le bouton "Créer la candidature" en bas de page pour poursuivre directement la saisie de votre<br>candidature.                                                                                                    |                                                                                   |  |  |  |
| F Situation particuliere ou de nandicap (paragraphes 1,2,3,4,9,10 ou 11 de l'article L5212-13 du code du travail)                                                                                                    |                                                                                   |  |  |  |
| << Retour à la liste                                                                                                    | des postes Créer la candidature >>                                                |  |  |  |

The step 4, is to fill the different fields, for example:

| Important                            |                                                              |
|--------------------------------------|--------------------------------------------------------------|
| N'oubliez pas d'ENREGISTRER votre ca | ndidature en fin de saisie.                                  |
|                                      |                                                              |
| Récapitulatif des données du poste   | J                                                            |
| Type de candidature :                | Chaire prof. junior                                          |
| Corps :                              | Professeur des universités                                   |
| Section :                            | 61 - Génie informatique, automatique et traitement du signal |
| Autre section 1 :                    | 27 - Informatique                                            |
| Référence du poste :                 | 61PR0125                                                     |
| Article :                            | Chaire de professeur junior                                  |
| Détail du poste :                    |                                                              |
| N° UAI (ex RNE) :                    | 0952259P                                                     |
| Etablissement ou composante :        | CY CERGY PARIS UNIVERSITE                                    |
| Profil :                             | Cf fiche de poste en PJ                                      |
|                                      | 4                                                            |
| Localisation :                       | Cergy                                                        |
| Etat :                               | Poste vacant                                                 |
| Fiche complète du poste :            | Consulter le détail du poste                                 |

| Dinlâmas                                                                       |                                                                                     |            |
|--------------------------------------------------------------------------------|-------------------------------------------------------------------------------------|------------|
| <ul> <li>Dipionies</li> <li>Doctorat obtenu dans un établisseme</li> </ul>     | nt public francais                                                                  |            |
| Doctorat obtenu en cotutelle avec un                                           | établissement public français                                                       |            |
| Doctorat ou diplôme équivalent au do<br>francais pour lequel vous demandez une | ctorat obtenu dans un établissement autre qu'un établisseme<br>dispense de doctorat | ent public |
| ····· • • • • • • • • • • • • • • • • •                                        |                                                                                     |            |
| Demandez-vous la dispense o                                                    | de diplôme car titulaire de diplômes universitaires,                                |            |
|                                                                                | qualifications Oui                                                                  | Non        |
|                                                                                |                                                                                     |            |
| Description du diplôme le plus récer                                           | nt                                                                                  |            |
| * Type de diplôme :                                                            |                                                                                     | ~          |
| * Titre ou sujet :                                                             | (340 caractères maximum espace compris, il vous reste 340 caractères.)              |            |
|                                                                                |                                                                                     |            |
|                                                                                |                                                                                     | 1.         |
| * Date de soutenance :                                                         |                                                                                     |            |
| * Etablissement de soutenance :                                                |                                                                                     | ~          |
| Autre établissement :                                                          |                                                                                     |            |
| Mention :                                                                      |                                                                                     |            |
| * Directeur :                                                                  |                                                                                     |            |
| * Composition du jury :                                                        |                                                                                     |            |
|                                                                                |                                                                                     |            |

<u>Diplomes => this is about your doctoral (PhD) degree. Please, check "Doctorat ou diplôme</u> <u>equivalent..." if you obtained your PhD outside France, and answer "oui" to the question</u> <u>underneath, as follows:</u>

| Diplômes                                                                                                    |
|----------------------------------------------------------------------------------------------------|
| Doctc Diplômes u dans un établissement public français                                                                                                    |
| Doctorat obtenu en cotutelle avec un établissement public français                                                                                                    |
| Doctorat ou diplôme équivalent au doctorat obtenu dans un établissement autre qu'un établissement public<br>français pour lequel vous demandez une dispense de doctorat |
| Demandez-vous la dispense de diplôme car titulaire de diplômes universitaires,<br>qualifications ● Oui ○ Non<br>et/ou titres de niveau équivalent ?                     |

After this, you must details regarding your PhD: <u>\* Type</u> <u>\* title or topic</u> \* date defended (viva)

\* institution,

\* your (principal) supervisor,

\* members of the examination (viva) panel, etc.

### <u>\* current employment</u>

Description du diplôme le plus récent

| * Type de diplôme :                   | □Doctorat                                                              |
|---------------------------------------|------------------------------------------------------------------------|
| * Titre ou sujet :                    | (340 caractères maximum espace compris, il vous reste 327 caractères.) |
| Description du diplôme le plus récent | deeplearning                                                           |
| * Date de soutenance :                | 12/12/2021                                                             |
| * Etablissement de soutenance :       | Autre établissement (précisez)                                         |
| Autre établissement :                 | Houston universtity                                                    |
| Mention :                             | -                                                                      |
| * Directeur :                         | Professeur bob BLOBBY                                                  |
| * Composition du jury :               | Professeur 1                                                           |
|                                       | Professeur 2                                                           |
|                                       | Professeur 3                                                           |
|                                       | Professeur 4                                                           |
|                                       | Professeur 5                                                           |
|                                       | etc                                                                    |
| * Situation actuelle :                | Lecteur ou maître de langue                                            |

# Next, you must enter details of your previous employments (e.g. dates and institutions of your various postdocs, etc).

 

 Liste des établissements et des unités de recherche d'exercice

 \* Liste :
 (400 caractères maximum espace compris, il vous reste 226 caractères.)

 Actual institution : for exemple - Postdoc in the Houston desplearning lab First past-institution : for exemple - Post in the NY lab of Al Second past-institution : etc....

# <u>Next you must enter details your previous teaching-related employment and duties (level taught, discipline)</u>

| t responsabilités en matière d'enseignement (Niveau, discipline)                    |                                                                                                    |
|-------------------------------------------------------------------------------------|----------------------------------------------------------------------------------------------------|
| (400 caractères maximum espace compris, il vous reste 265 caractères.)              |                                                                                                    |
| 2021-2022 : lecturer in the Houston University : AI, Embedded System, Deeplearning, |                                                                                                    |
| neurorobotic<br>2021-2022 : etc                                                     |                                                                                                    |
|                                                                                     | responsabilités en matière d'enseignement (Niveau, discipline)<br>400 caractères maximum espace compris, il vous reste 265 caractères.)<br>2021-2022 : lecturer in the Houston University : AI, Embedded System, <u>Deeplearning</u> ,<br>neurorobotic<br>2021-2022 : etc |

## Next, you must enter the topics and keywords describing your research activities

|   | Thèmes et        | t mots clés de votre domaine de recherche                                                |  |
|---|------------------|------------------------------------------------------------------------------------------|--|
| A | ctivités en mati | ière d'administration et autres responsabilités                                          |  |
| Т | TOXIC .          | Keyword of my research activities : deeplearning AL embedded system robotic neurorobotic |  |
|   |                  | BCI, HMI, etc.                                                                           |  |
|   |                  |                                                                                          |  |
|   |                  |                                                                                          |  |

## Next, you must enter details regarding your admin-related duties and other responsibilities:

Activités en matière d'administration et autres responsabilités
 \* Texte : (400 caractères maximum espace compris, il vous reste 294 caractères.)
 Administrative duties : for exemple - director of the school of Al
Manager of the computing school, etc.

## Next, you must provide details concerning your other diplomas:

 Autres titres et diplômes

 Texte : (400 caractères maximum espace compris, il vous reste 324 caractères.)

 Other diplomas

 For exemple : engineering certificat, bachelor, MSC, etc.

## Finally, you must provide details of your (latest) significant publications and achievements

 Travaux, ouvrages, articles, réalisations

 Texte : (600 caractères maximum espace compris, il vous reste 573 caractères.)

 The last five main journal

 Autres titres et diplômes

## Do not forget to save ("sauvegarder"), particularly if you need to add information before submitting.

## The last part, before submitting is to fill in the various supporting documents

### **Required administrative documents**

- ID CARD in pdf
- Diploma In pdf
- Report of your PhD examination

## Supporting documents : up to 10!

- Your completed application form must be uploaded as part of these documents!!!
- Refereed journal papers
- Refereed conference papers
- Etc...

Now your application is finished. Very your information and submit !

| Recherche de poste 2. Choix du poste  | 3. Conditions remplies      4. Candidature      5. Pièces du dossier       |
|---------------------------------------|----------------------------------------------------------------------------|
| Attention                             |                                                                            |
| es documents en langue étrangère doiv | vent être accompagnés, dans le même fichier, d'une traduction en français. |
|                                       |                                                                            |
|                                       | Candidature Valider                                                        |
| Informations générales                |                                                                            |
| Numéro de poste :                     | 125                                                                        |
| libellé établissement :               | CY CERGY PARIS UNIVERSITE                                                  |
| Profil de poste :                     | Cf fiche de poste en PJ                                                    |
|                                       | ~~~~~~~~~~~~~~~~~~~~~~~~~~~~~~~~~~~~~~~                                    |
| Pièces administratives                |                                                                            |
| Diàca d'identité                      |                                                                            |
|                                       | Choisir un fichier Aucun fichier choisi Envoyer                            |
| Dipiome                               | Choisir un fichier Aucun fichier choisi Envoyer                            |
| Rapport de soutenance                 | Choisir un fichier Aucun fichier choisi Envoyer                            |
| Titros of travaux                     |                                                                            |
| Thes et havaux                        |                                                                            |
| Document 1                            | Choisir un fichier Aucun fichier choisi Envoyer                            |
| Document 2                            | Choisir un fichier Aucun fichier choisi Envoyer                            |
| Document 3                            | Choisir un fichier Aucun fichier choisi Envoyer                            |
| Document 4                            | Choisir un fichier Aucun fichier choisi Envoyer                            |
| Document 5                            | Choisir un fichier Aucun fichier choisi Envoyer                            |
| Document 6                            | Choisir un fichier Aucun fichier choisi Envoyer                            |
| Document 7                            | Choisir un fichier Aucun fichier choisi Envoyer                            |
| Document 8                            | Choisir un fichier Aucun fichier choisi Envoyer                            |
| Document 9                            | Choisir un fichier Aucun fichier choisi Envoyer                            |
| Document 10                           | Choisir un fichier Aucun fichier choisi Envoyer                            |
|                                       |                                                                            |